# BAB IV HASIL DAN PEMBAHASAN

# 4.1 Hasil Penelitian

### 4.1.1 Tampilan Admin

### 1. Menu Login

Tampilan pada saat admin akan melalukan login untuk masuk ke dasboard admin, dapat dilihat pada Gambar 4.1

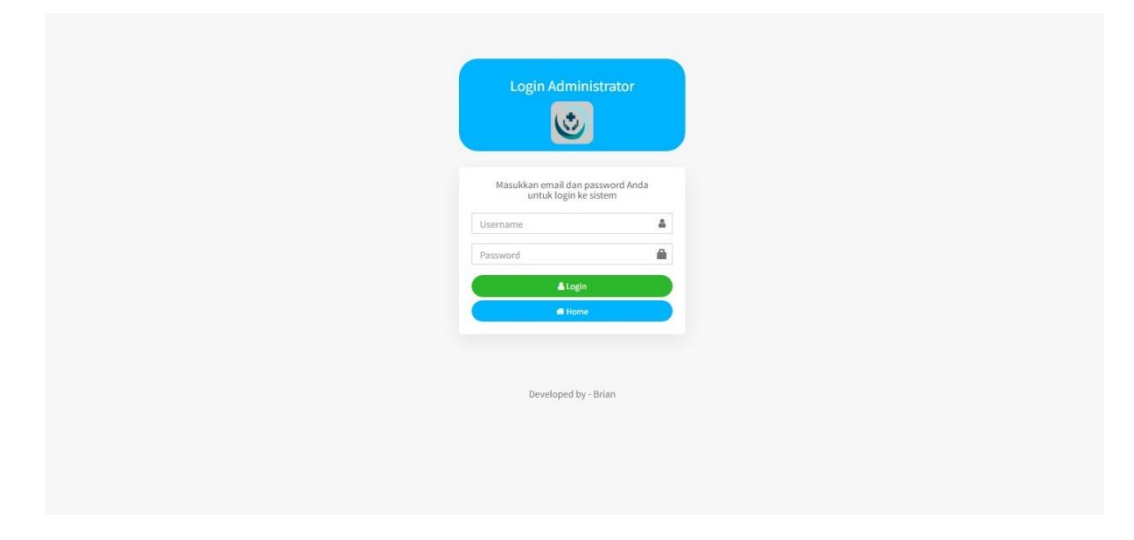

Gambar 4.1 Tampilan Login

Berdasarkan Gambar diatas terdapat masukan *username* dan *password*. Ketika admin akan melalukan *login*. Jika *login* sukses maka dapat masuk dapat masuk ke halaman dashboard, jika gagal akan muncul pemberitahuan *username* atau *password* salah

#### 2. Tampilan Dasboard

Tampilan pada saat *admin* berhasil login untik dapat masuk ke *dashboard admin*, dapat dilihat pada Gambar 4.2

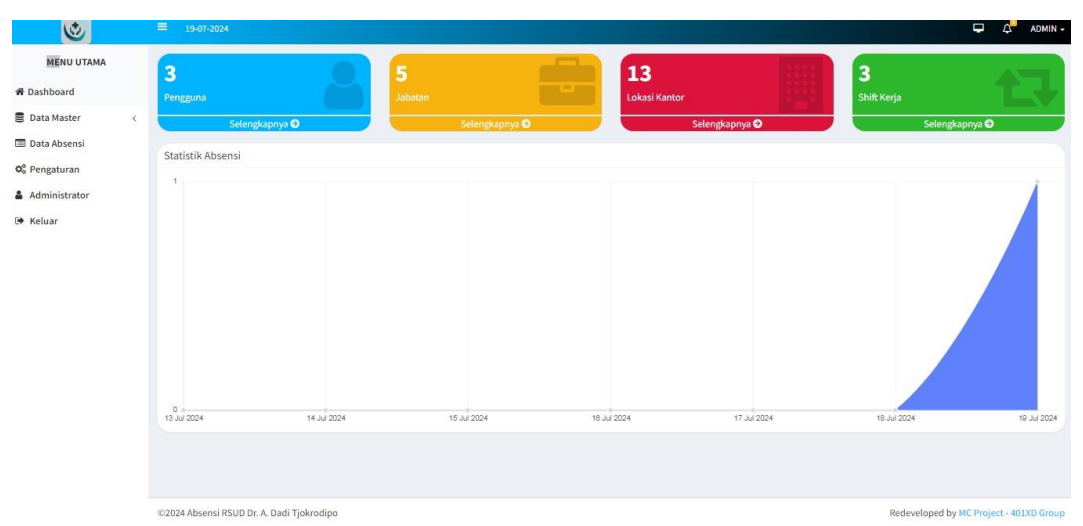

Gambar 4.2 Tampilan Dashborod admin

Berdasarkan Gambar diatas terdapat *dashboard admin* ketika dapat berhasil masuk sebagai admin di website, terdapat 6 menu yaitu *dashboard, data master, data absensi, pengaturan, administrator, dan keluar.* 

#### 3. Tampilan Data Master

Tampilan pada saat admin mengklik data master akan memunculakn beberapa tampilan seperti *data pengguna, data jabatan, data jam kerja, dan data lokasi,* dapat dilihat pada Gambar 4.3

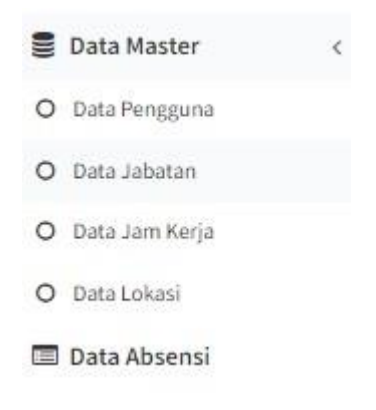

Gambar 4.3 Tampilan Data Master

# A. Tampilan Data

Admin dapat melihat id pengguna, username, email, jabatan, shift, dan lokasi

| MENU UTAMA       | Data    | m Korja               |    |             |    |              | 8       | Beranda > Da  | ta Jam Ker |
|------------------|---------|-----------------------|----|-------------|----|--------------|---------|---------------|------------|
| V Dashboard      | Data Ja | am Kerja              |    |             |    |              |         | + Tam         | bah Baru   |
| Data Master      | Show    | 20 v entries          |    |             |    |              | Search: |               |            |
| O Data Pengguna  | No 11   | Nama Shift            | 11 | Waktu Masuk | 41 | Waktu Pulang | 11      | Aksi          | 11         |
| O Data Jabatan   | 1       | FULL TIME             |    | 07:00:00    |    | 17:00:00     |         | CR Libah B Ha | pus        |
| D Data Jam Kerja | 2       | SHIFT PAGE            |    | 07:00:00    |    | 11:00:00     |         | TOTAL BILL    | pus        |
| D Data Lokasi    | 3       | SHIFT SIANG           |    | 13:00:00    |    | 17:00:00     |         | (2 Ubah 8 Ha  | pus        |
| S Pengaturan     | Showing | g 1 to 3 of 3 entries |    |             |    |              |         | Previous 1    | Next       |
| Administrator    |         |                       |    |             |    |              |         |               |            |
| Keluar           |         |                       |    |             |    |              |         |               |            |

Gambar 4.3 Data Pengguna

#### B. Data Jabatan

Admin dapat melihat mengatur jabatan yang ada pada tampilan web

| ۷                                                     | = 19-0   | 024              |         | φ 4             | ADMIN -     |
|-------------------------------------------------------|----------|------------------|---------|-----------------|-------------|
| MENU UTAMA                                            | Data Jab | an .             |         | 🔓 Beranda 🕗 Dat | ita Jabatan |
| A Dashboard                                           | Data Ja  | tan              |         | + Tambal        | ah Baru     |
| Data Master <                                         | Show 2   | ▼ entries        | Search: |                 |             |
| O Data Pengguna                                       | No Jà    | ama Jabatan      | 11      | Aksi            | 11          |
| O Data Jabatan                                        | 1        | erawat           |         | 🕼 Ubah 🔒 Hapu   | 15          |
| O Data Jam Kerja                                      | 2        | okter            |         | 🕼 Ubah 🔒 Hapu   | us          |
| <ul> <li>Data Lokasi</li> <li>Data Absensi</li> </ul> | 3        | ANAGER           |         | 🕼 Ubah 😫 Hapu   |             |
| 0° Pengaturan                                         | 4        | CCOUNTING        |         | 🕼 Ubah 🛛 🕄 Hapu | 15          |
| Administrator                                         | 5        | TAFF             |         | 🕼 Ubah 🔋 Hapu   | Ð           |
| 🗭 Keluar                                              | Showing  | o 5 of 5 entries | 1       | Previous 1      | Next        |

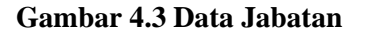

# C. Data Jam Kerja

Admin dapat melihat shift, waktu masuk, dan waktu pulang kerja

| MENU UTAMA       | Data Ja | m Kerja             |    |             |    |              | â       | Beranda > 0  | Jata Jam Kerja |
|------------------|---------|---------------------|----|-------------|----|--------------|---------|--------------|----------------|
| 🕷 Dashboard      | Data Ja | ım Kerja            |    |             |    |              |         | +Tai         | mbah Baru      |
| 🛢 Data Master 🧹  | Show    | 20 🗸 entries        |    |             |    |              | Search: |              |                |
| O Data Pengguna  | No 11   | Nama Shift          | 11 | Waktu Masuk | 11 | Waktu Pulang | 11      | Aksi         | 11             |
| O Data Jabatan   | 1       | FULL TIME           |    | 07:00:00    |    | 17:00:00     |         | 🕼 Ubah 🔒     | Hapus          |
| O Data Jam Kerja | 2       | SHIFT PAGI          |    | 07:00:00    |    | 11:00:00     |         | (if Upph B a | Hapus          |
| O Data Lokasi    | 3       | SHIFT SIANG         |    | 13:00:00    |    | 17:00:00     |         | Call Upph B  | Hapus          |
| 06 Pengaturan    | Showing | 1 to 3 of 3 entries |    |             |    |              |         | Previous     | Next           |
| Administrator    |         |                     |    |             |    |              |         |              |                |
| 🔅 Keluar         |         |                     |    |             |    |              |         |              |                |

Gambar 4.3 Data Jam Kerja

### **D.** Data Lokasi

Admin dapat melihat lokasi gedung, alamat rumah sakit, dan jumlah pengguna

| <b>W</b>         | = 19-    | 07-2024                                       |                                                                                                    |        | 🖵 🗘 Admin                     |
|------------------|----------|-----------------------------------------------|----------------------------------------------------------------------------------------------------|--------|-------------------------------|
| MENU UTAMA       | Data Lo  | kasi                                          |                                                                                                    |        | 🥵 Beranda 🚿 Data Loka         |
| # Dashboard      | Data Lo  | okasi                                         |                                                                                                    |        | + Tambah Baru                 |
| 🛢 Data Master 🧹  | Show     | 20 🗸 entries                                  |                                                                                                    |        | Search:                       |
| O Data Pengguna  | 11<br>No | 11<br>Nama Lokasi                             | Alamat                                                                                              | Jumlah | l† l†<br>Aksi                 |
| O Data Jabatan   |          |                                               |                                                                                                    |        |                               |
| O Data Jam Kerja | 1        | Gedung Gizi                                   | Ji, Basuki Rahmat No.73, Sumur Putri, Kec. Tik. Betung Utara, Kota Bandar Lampung, Lampung<br>35211 | 0      | ● View & Ubah                 |
| O Data Lokasi    |          | Color Barry Hand                              | Jl. Basuki Rahmat No.73, Sumur Putri, Kec. Tlk. Betung Utara, Kota Bandar Lampung, Lampung          |        |                               |
| 🔲 Data Absensi   | 2        | Gedung Ruang Mayat                            | 35211                                                                                               | •      | Castriew of upon B Hapus      |
| © Pengaturan     | 3        | Gedung Gudang Farmasi                         | Jl. Basuki Rahmat No.73, Sumur Putri, Kec. Tlk. Betung Utara, Kota Bandar Lampung, Lampung<br>35211 | 0      | Tiew G Ubah 🔋 Hapus           |
| Administrator    | 4        | Gedung Managemen                              | Jl. Basuki Rahmat No.73, Sumur Putri, Kec. Tlk. Betung Utara, Kota Bandar Lampung, Lampung 35211    | 0      | ● View & Ubah B Hapus         |
|                  | 5        | Gedung HCU                                    | Jl. Basuki Rahmat No.73, Sumur Putri, Kec. Tlk. Betung Utara, Kota Bandar Lampung, Lampung 35211    | 0      | ● View & Ubah                 |
|                  | 6        | Gedung radiologi laboratorium dan apotik      | JL. Basuki Rahmat No.73, Sumur Putri, Kec. Tlk. Betung Utara, Kota Bandar Lampung, Lampung 35211    | ٥      | View Cr Ubah 🔒 Hapus          |
|                  | 7        | Gedung rawar jalan / poliklinik & pendaftaran | Jl. Basuki Rahmat No.73, Sumur Putri, Kec. Tlk. Betung Utara, Kota Bandar Lampung, Lampung<br>35211 | •      | ♥ View C Ubah                 |
|                  | 8        | Gedung Rawat Inap                             | Jl. Basuki Rahmat No.73, Sumur Putri, Kec. Tlk. Betung Utara, Kota Bandar Lampung, Lampung 35211    | 0      | <b>∞ View Gr Ubah</b> 🔒 Hapus |
|                  | 9        | Gedung IGD                                    | Jl. Basuki Rahmat No.73, Sumur Putri, Kec. Tlk. Betung Utara, Kota Bandar Lampung, Lampung<br>35211 | 0      | ● View C Ubah B Hapus         |

Gambar 4.3 Data Lokasi

Setelah mengklik data master, admin dapat melihat siapa yang sudah melalukan absensi. Jika user sudah melakukan asbesnsi maka admin dapat melihatnya pada Gambar 4.3

#### 4. Tampilan Pengaturan

Tampilan pada saat admin membuka pengaturan yang telah dibuat oleh admin, dapat dilihat pada Gambar 4.4

| ٢                                      | ≡ 19-07-2024  |                                                                                                 | 📮 🗘 Admin              |
|----------------------------------------|---------------|-------------------------------------------------------------------------------------------------|------------------------|
| MENU UTAMA                             | Pengaturan    |                                                                                                 | 🏟 Beranda 🔗 Pengaturar |
| # Dashboard                            | Pengaturan    |                                                                                                 |                        |
| 🛢 Data Master <                        | Nama          | Absensi RSUD Dr. A. Dadi Tjokrodipo                                                             |                        |
| 🔲 Data Absensi                         | Deskripsi     | Antilansi Cistam Alegansi Antina Bashasia Pata Callin dan Asta Batanti Islani                   |                        |
| Q <sub>0</sub> <sup>o</sup> Pengaturan |               | Aplikasi sistem Ausensi Omme berbasis Polo Seme dan Auto betect Lokasi                          |                        |
| Administrator                          |               |                                                                                                 |                        |
| 🕞 Keluar                               | No Telp       | (0721) 47172                                                                                    |                        |
|                                        | Alamat        | Jl. Basuki Rahmat No.73, Sumur Putri, Kec. Tlk. Betung Utara, Kota Bandar Lampung, Lampung 352: |                        |
|                                        | Email         | rsudtjokradipo.com                                                                              |                        |
|                                        | Email Domain  | rsudtjokrodipo.com                                                                              |                        |
|                                        | Alamat Webite | http://localhost/rsudabsen/                                                                     |                        |
|                                        | Logo Website  | Choose File ) to file chosen<br>"Kosongkan apabila tidak mengganti                              |                        |
|                                        |               | ✓ Simpar Rest                                                                                   |                        |

**Gambar 4.4 Pengaturan** 

Berdasarkan gambar diatas, admin dapat mengubah data diri yang sesuai, dengan mengklik icon pengaturan di sebelah kiri.

### 5. Tampilan Administator

Tampilan pada saat admin dapat melihat nama, user nama, email, registrasi,

level, dan aksi dapat dilihat pada Gambar 4.5

|                            | - 19-0                   | 07-2024             |             |                    |                             |               | φ 1. A            | DMIN    |
|----------------------------|--------------------------|---------------------|-------------|--------------------|-----------------------------|---------------|-------------------|---------|
| MENU UTAMA                 | Admin                    | istrator            |             |                    |                             |               | 🏚 Beranda > Admir | histrat |
| 🕈 Dashboard                | Admini                   | strator             |             |                    |                             |               | + Tambah I        | Saru    |
| Data Master <              | Show 20 v entries Search |                     |             | ch:                |                             |               |                   |         |
| 🗊 Data Absensi             | No 👫                     | Nama 11             | Username 11 | Email 1            | Registrasi                  | J† Level J    | 1 Aksi            | 11      |
| & Pengaturan               | 1                        | OPERATOR            | operator    | 401xdssh@gmail.com | 24 Juni 2021 - 22:46:00     | Operator      | 🕼 Ubah 🗐 Ha       | pus     |
| Administrator              | 2                        | ADMIN               | admin       | mycoding@401xd.com | 03 Februari 2021 - 10:22:00 | Administrator | 🕼 Ubah 🗐 Ha       | pus     |
| <ul> <li>Keluar</li> </ul> | Showing                  | 1 to 2 of 2 entries |             |                    |                             |               | Previous 1 N      | lext    |
|                            |                          |                     |             |                    |                             |               |                   |         |

**Gambar 4.5 Administator** 

#### 4.1.2. Tampilan Pengguna (user)

#### 1. Tampilan Login dan Register

Tampilan saat user ingin melakukan login dan ingin registrasi pengguna di halaman awal web, dapat dilihat pada Gambar 4.6

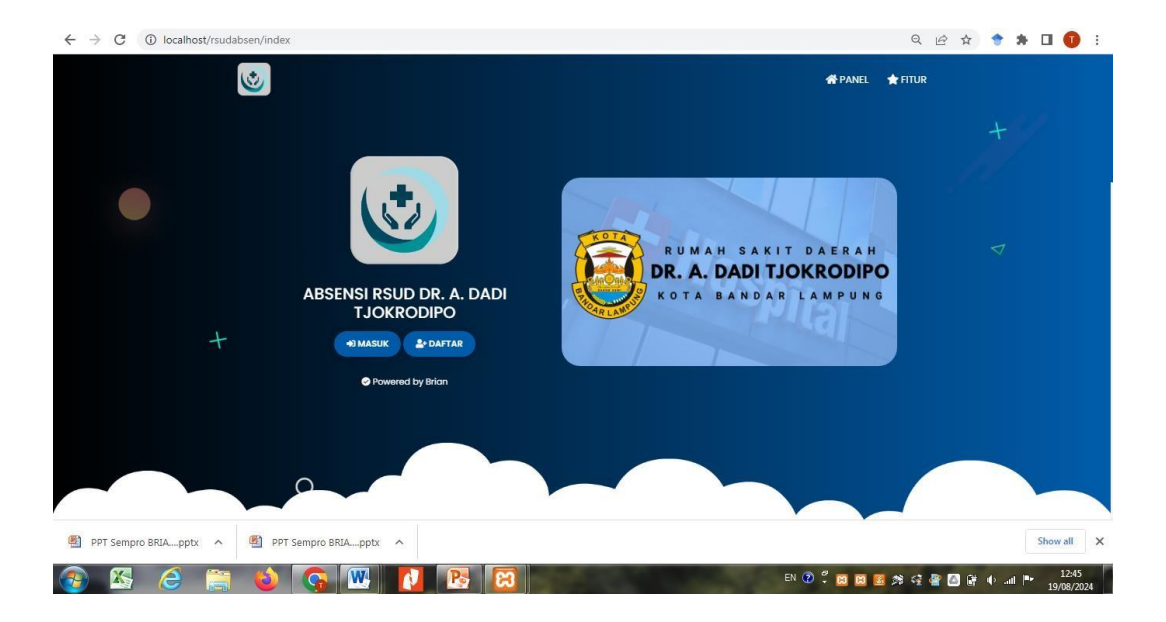

Gambar 4.6 User Pengguna

# 2. Tampilan Register

Tampilan saat user ingin registrasi/ mendaftarkan pengguna di halaman awal web, dapat dilihat pada Gambar 4.7

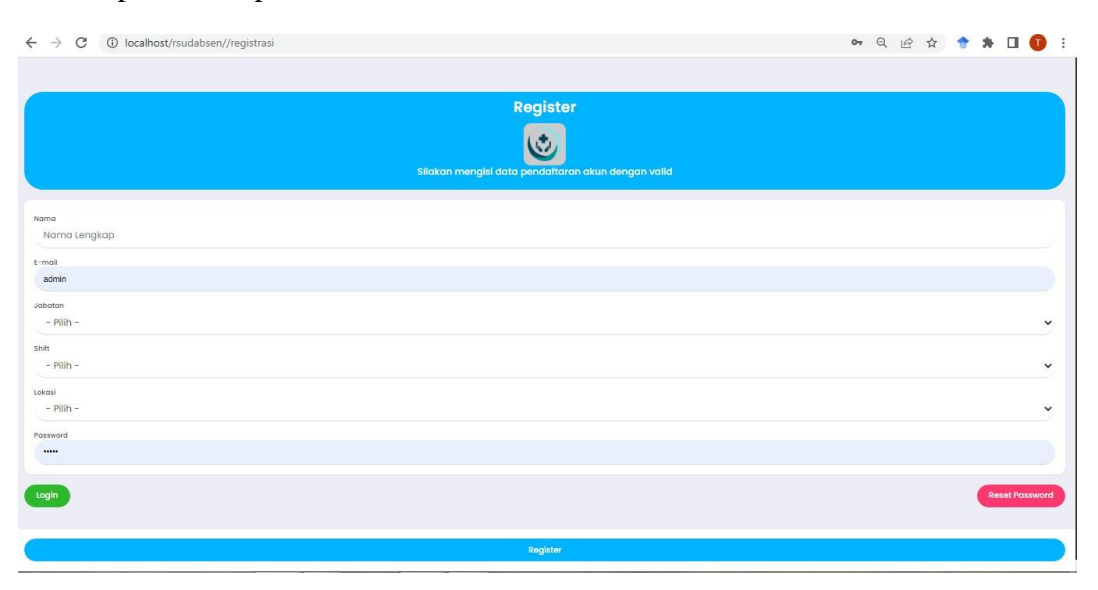

Gambar 4.7 Halaman Pendaftaran

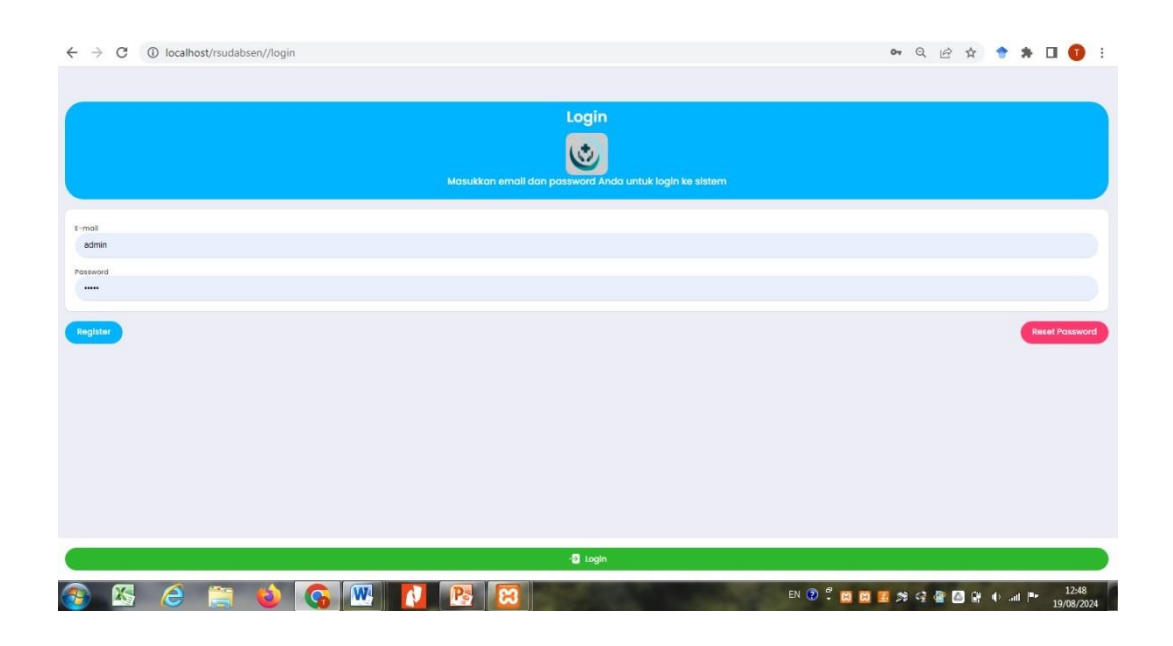

Gambar 4.8 user pengguna yang sudah memiliki akun

Berdasarkan gambar diatas, user dapat melakukan login jika sudah mempunyai sebuah akun. Jika user belum mempunyai akun maka dapat melakukan register terlebih dahulu.

### 3. Tampilan Home

Tampilan pada saat *user* dapat berhasil masuk / login ke menu *home*, dapat dilihat pada Gambar 4.9

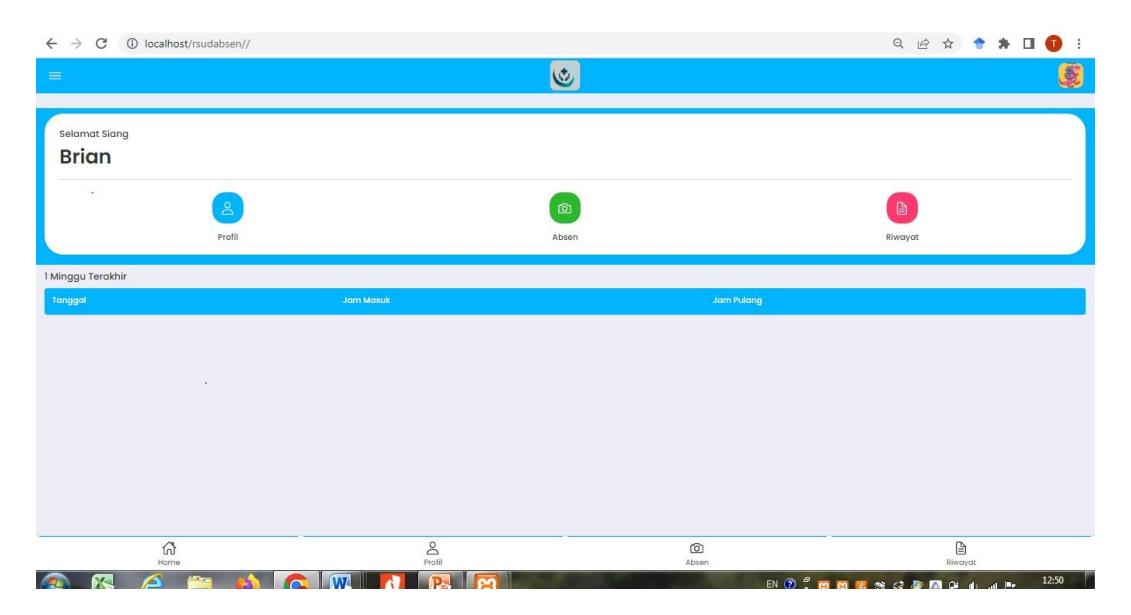

Gambar 4.9 Halaman Home

Berdasarkan gambar di atas user berhasil masuk ke menu home dan dapat meliahat tampilan yang sudah dibuat. Terdapat profil, absen, riwayat, dan data saat melakukan absensi.

# 4. Tampilan profil

Tampilan saat user melihat profil, dapat dilihat pada Gambar 4.8

| $\leftrightarrow$ $\rightarrow$ C (i) localhost/rsudabsen//profile |                                          |             | • Q 12 1 | 🔄 🔹 🖈 🖬 🕕 🗄 |
|--------------------------------------------------------------------|------------------------------------------|-------------|----------|-------------|
|                                                                    | le le le le le le le le le le le le le l | 2           |          | ۲           |
| Profil                                                             | é                                        |             |          |             |
|                                                                    |                                          |             |          |             |
| OM002-2024                                                         |                                          |             |          |             |
| Nama                                                               |                                          |             |          |             |
| brian                                                              |                                          |             |          |             |
| Jabatan                                                            |                                          |             |          |             |
| ACCOUNTING                                                         |                                          |             |          |             |
| Shift                                                              |                                          |             |          |             |
| SHIFT PAGI                                                         |                                          |             |          |             |
| Lokasi Penempatan                                                  |                                          |             |          |             |
| Gedung A RSUD Dr. A. Dadi Tjokrodipo                               |                                          |             |          |             |
|                                                                    |                                          |             |          |             |
|                                                                    | Sim                                      | ipan        |          |             |
| Lindate Password                                                   |                                          |             |          |             |
| G)<br>Home                                                         | Profil                                   | lo<br>Absen | Б        | Swayat      |

Gambar 4.10 Halalman Profil

# 4.3 Pengujian Website

Pengujian website ini dilakukan menggunakan browser. Tujuan dari pengujian ini adalah untuk memastikan kesesusaian hasil akhir dengan kebutuhan yang telah di tetapkan

### 4.4 Hasil Pengujian

Pengujian ini merupakan proses yang dilakukan dengan tujuan untuk menilai kemampuan website yang telah di bangun dalam menjalankan fungsinya secara optimal dan sesuai dengan harapan yang telah ditetapkan, sehingga dapat di pastikan bahwa website tersebut beroperasi dengan baik

# 1. Tampilan Absen

Tampilan Absen saat user sudah mempunyai akun, dapat dilihat pada Gambar 4.11

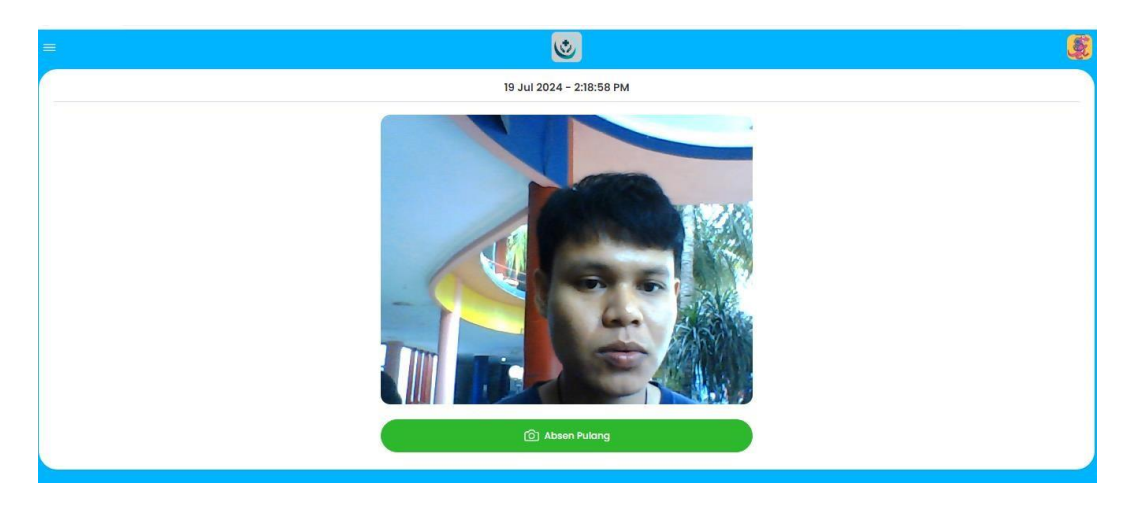

Gambar 4.11 Tampilan Absensi

Berdasarkan Gambar di atas user yang sudah mempunyai akun bisa melakukan absen

### 2. Tampilan Riwayat

Tampilan Riwayat saat user yang sudah melakukan absensi bisa dilihat pada Gambar 4.12

|                                                |                              |            | ۷             |               |                     |
|------------------------------------------------|------------------------------|------------|---------------|---------------|---------------------|
| Tanggal Awal                                   |                              | 19-07-2024 |               | C Tampil      | kan 😑 Cetak 🔁 Clear |
| Data Absensi                                   |                              |            |               |               |                     |
| Show 35 🖌 entries                              |                              |            |               |               | Search:             |
| No 1k Tanggal                                  | 17 Jam Masuk                 |            | 17 Jam Pulang | 11 Status     | 17 Aksi 17          |
| 1 19 Jul 2024                                  | 10:25:00                     |            | 00:00:00      | Hadir (Telat) | 0                   |
| 2 10 Jul 2024                                  | 18:35:00                     |            | 00:00:00      | Hadir (Tolat) | 0                   |
| Showing 1 to 2 of 2 entries                    |                              |            |               |               | Previous 1 Next     |
|                                                | Hadir : 💈                    | Telat : 2  | Sakit : 📵     | Izin : 📵      |                     |
| <sup>©</sup> Untuk melihat foto absen silahkan | klik pada waktu masuk/pulang |            |               |               |                     |
|                                                |                              |            |               |               |                     |
|                                                |                              |            |               |               |                     |
|                                                |                              |            |               |               |                     |

Gambar 4.12 Tammpilan Riwayat

# 4.3 Pengujian Website

Pengujian website ini dilakukan menggunakan browser. Tujuan dari pengujian ini adalah untuk memastikan kesesusaian hasil akhir dengan kebutuhan yang telah di tetapkan

# 4.4 Hasil Pengujian

Pengujian ini merupakan proses yang dilakukan dengan tujuan untuk menilai kemampuan website yang telah di bangun dalam menjalankan fungsinya secara optimal dan sesuai dengan harapan yang telah ditetapkan, sehingga dapat di pastikan bahwa website tersebut beroperasi dengan baik

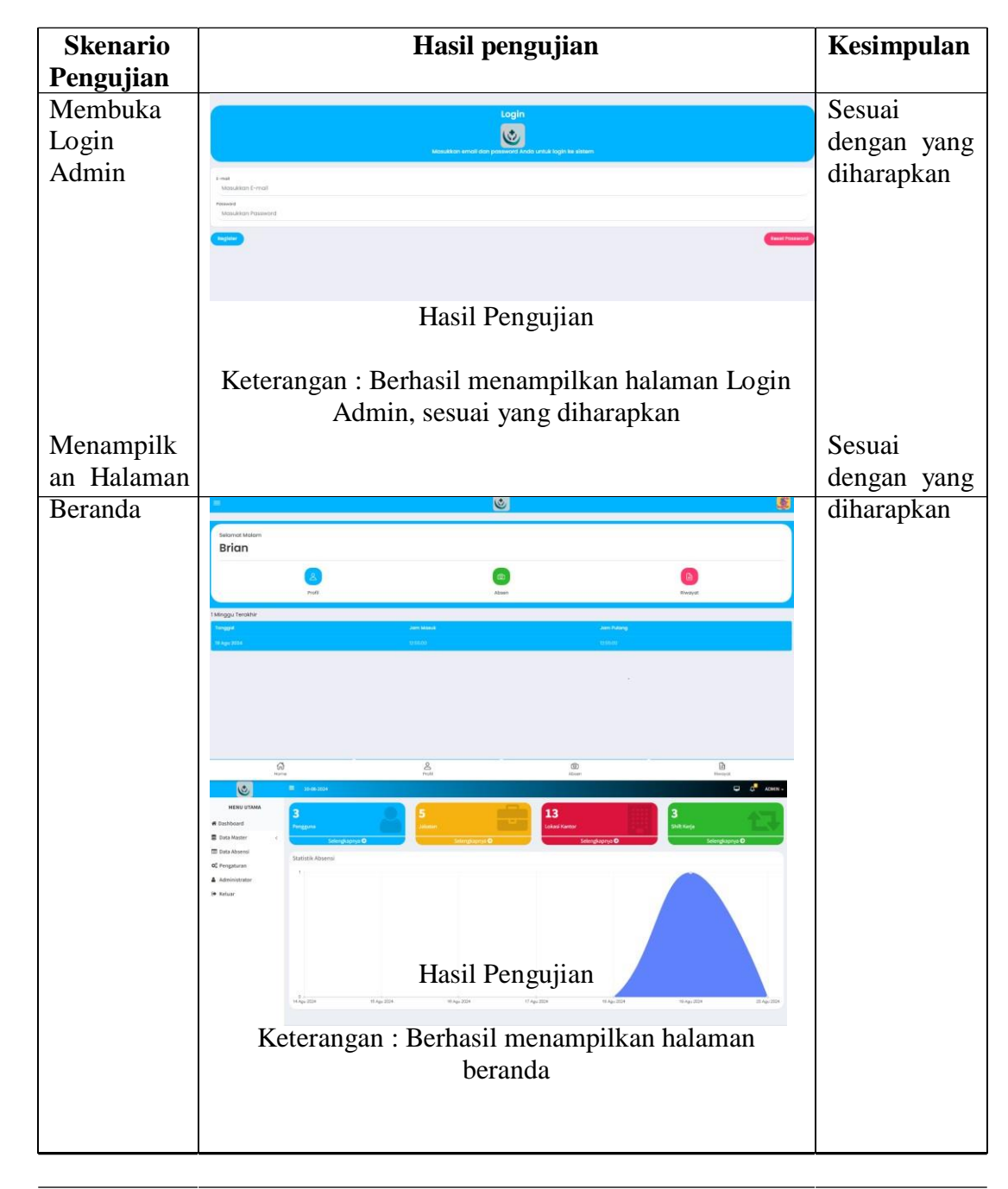

| Membuka<br>Halaman<br>Profil                  | Profil                                                                                                    | Sesuai<br>dengan yang<br>diharapkan |  |
|-----------------------------------------------|----------------------------------------------------------------------------------------------------|-------------------------------------|--|
|                                               | Hasil Pengujian :                                                                                                    |                                     |  |
|                                               | Keterangan : Berhasil membuka halaman Profil<br>sesuai dengan yang diharapkan                                                                                                    |                                     |  |
| Menampilk<br>an Halaman<br>Profil             | E E E E E E E E E E E E E E E E E E E                                                                                                    | Sesuai<br>dengan yang<br>diharapkan |  |
|                                               | Hasil Pengujian :<br>Keterangan : Berhasil menampilkan halaman profil<br>sesuai dengan yang diharapkan                                                                                                    |                                     |  |
| Membuka<br>halaman<br>data lokasi             | New UTAMA       Data :====         New UTAMA       Data :====         New UTAMA       Data :====         New UTAMA       Data :====         New UTAMA       Data :====         New UTAMA       Data :====         New UTAMA       Data :====         New UTAMA       Data :===         New UTAMA       Data :===         New UTAMA       Data :===         New UTAMA       Data :===         New UTAMA       Data :===         New UTAMA       Data :===         New UTAMA       Data :===         New UTAMA       Data :===         New UTAMA       If the shift shift in the initian initian in | Sesuai<br>dengan yang<br>diharapkan |  |
| Menampilk<br>an halaman<br>riwayat<br>absensi | Hasil Pengujian :<br>Keterangan : Berhasil menampilkan halaman profil                                                                                                    | Sesuai<br>dengan yang<br>diharapkan |  |

| Menampilk    | =                                                                                                    | Sesuai      |
|--------------|----------------------------------------------------------------------------------------------------|-------------|
| an halman    | 19 Jul 2024 - 23658 PM                                                                                                    | dengan vang |
| absensi      |                                                                                                    | diharankan  |
| kehadiran    |                                                                                                    |             |
| Kendunun     |                                                                                                    |             |
|              |                                                                                                    |             |
|              |                                                                                                    |             |
|              | (j) Alwest Fullorg                                                                                                    |             |
|              | Hasil Pengujian :                                                                                                    |             |
|              |                                                                                                    |             |
|              | Keterangan : Berhasil menampilkan halaman profil                                                                                     |             |
|              | sesuai dengan yang diharapkan                                                                                                    |             |
| Menampila    | Administrator & brands Mendelater<br>Administrator ( 4 Tenten Tion                                                                   | Sesuai      |
| kan halaman  | Store         Search           Bo Il Nama         Il Diername         Il Enall         Il Replatrasi         Il Level         Il Add | dengan yang |
| administator | 1 0/EXADA operator 4/Lodob@gmail.com 24 Juni 2021-22.46:00 Operator 2711 Taxon                                                       | diharapkan  |
|              | 2 Aprilia admini myodonguezozi zani bizretenan 3021 202200 Administrator<br>Stroang 102 of Zentries: Profilia III 2022               | -           |
|              |                                                                                                    |             |
|              |                                                                                                    |             |
|              |                                                                                                    |             |
|              | Hasil Pengujian :                                                                                                    |             |
|              |                                                                                                    |             |
|              | Keterangan : Berhasil menampilkan halaman profil                                                                                     |             |
|              | sesuai dengan yang di harapakan                                                                                                    |             |
|              |                                                                                                    |             |
|              |                                                                                                    |             |
|              |                                                                                                    |             |